## Windows 10 Microsoft アカウント関連付け解除マニュアル

## 平成27年12月1日

神戸大学 情報基盤センター

## 改訂履歴

| _   | 改訂日        | 改定内容 |
|-----|------------|------|
| 第1版 | 平成27年12月1日 | 新規作成 |
|     |            |      |
|     |            |      |
|     |            |      |
|     |            |      |
|     |            |      |
|     |            |      |
|     |            |      |

## Windows 10 Microsoft アカウント関連付け解除マニュアル

このマニュアルは、WindowsサインインアカウントをMicrosoftアカウントからローカルアカウントへ変更する方法を記載しています。

Microsoftアカウントを利用すると、OneDriveが有効になり、誤ってデータを公開してしまう可能性があるため、ローカルアカウントの使用を案内しています。

| 操作画面                                                                                                    | 操作手順                                                                           |
|----------------------------------------------------------------------------------------------------|--------------------------------------------------------------------------------|
| <ul> <li>□ エクスプローラー &gt;</li> <li>◎ 設定</li> <li>● 電源</li> <li>註 すべてのアプリ</li> <li>WebとWindowsを検索</li> </ul>                                                                                                    | 手順1<br>スタートメニューの「設定」をク<br>リックします。                                              |
| シットワークとインターネット<br>Wi-Fi、 機内モード、VPN       ビデレ<br>がージナル設定<br>背景、ロック画面、色       アカウント、<br>アカウント、<br>のカウント、同期の設定、<br>職場、他のユーザー         シブライパシー<br>位置情報、カメラ       ビデ<br>更新とセキュリティ<br>Windows Update、回復                                                             | 手順2<br>「アカウント」をクリックします。                                                        |
| <ul> <li>アカウント</li> <li>友使いのアカウント</li> <li>サインイン オブション</li> <li>磁場のアクセス</li> <li>家族とその他のユーザー</li> <li>設定の同期</li> <li>支払い情報、ファミリー設定、サブスクリプション、セキュ<br/>Microsoft アカウントの管理</li> <li>この PC で本人確認を行う必要があります。<br/>確認する</li> <li>ローカル アカウントでのサインインに切り替える</li> </ul> | 手順3<br>「お使いのアカウント」が選択され<br>ていることを確認し、「ローカルア<br>カウントでのサインインに切り替え<br>る」をクリックします。 |

| 操作画面                                                                                                    | 操作手順                                                                                    |
|----------------------------------------------------------------------------------------------------|-----------------------------------------------------------------------------------------|
| <section-header></section-header>                                                                                                    | 手順4<br>現在のMicrosoftアカウントのパス<br>ワードを入力し,「次へ」をクリッ<br>クします。                                |
|                                                                                                    | <br>手順5                                                                                 |
| ● ローカル アカウントへの切り替え<br>次の情報を入力にください。入力したローカル アカウントで Windows にサインインすることになります。 コーザー名<br>パスワード<br>パスワードの確認入さ<br>パスワードの使じたト                                                                                                    | 任意のローカルアカウントとパス<br>ワードを入力し、「次へ」をクリッ<br>クします。                                            |
| 次へ   キャンセル() nd<br> 日本) とう                                                                                                    |                                                                                         |
| <ul> <li>・ ローカル アカウントへの切り替え</li> <li>・ ローカル アカウント</li> <li>・ ローカル アカウント</li> <li>・ ローカル アカウント</li> <li>・ ローカル アカウント</li> <li>・ ローカル アカウントに関連付けられている情報はそのまま残りますが、アプリ<br/>からその情報にアクセスしようとしたときにワインインを求められる場合がありま<br/>す。</li> </ul> | 手順6<br>「サインアウトと完了」をクリック<br>します。<br>サインイン画面が表示されるので、<br>手順5で設定したパスワードを入力<br>して、サインインします。 |
| サインアウトと充了<br>マロ<br>政府 とう                                                                                                    |                                                                                         |

|                                                             | 操作画面                                                                                                    | 操作手順                                                                                 |
|-------------------------------------------------------------|----------------------------------------------------------------------------------------------------|--------------------------------------------------------------------------------------|
| お使いのアカウント<br>サインイン オブション<br>職場のアクセス<br>家族とその他のユーザー<br>設定の同期 | #照<br>自分の画像を作成<br>② <sup>カメラ</sup><br>他に使っているアカウント<br><sup>2</sup> <sup>2</sup> <sup>3</sup> <sup>3</sup> <sup>3</sup> <sup>3</sup><br><sup>2</sup> <sup>3</sup> <sup>3</sup> <sup>3</sup> <sup>3</sup> <sup>3</sup><br><sup>2</sup> <sup>3</sup> <sup>3</sup> <sup>3</sup> <sup>3</sup> <sup>3</sup> <sup>3</sup> <sup>3</sup> <sup>3</sup> <sup>3</sup> <sup>3</sup> <sup>3</sup> <sup>3</sup> <sup>3</sup> | 手順7<br>今後, Microsoftアカウントでサイ<br>ンインしない場合は, 「削除」をク<br>リックし, Microsoftアカウントを<br>削除します。 |
|                                                             |                                                                                                    |                                                                                      |